# UTILISATION DE CITRIX

## Installation

- 1. Se rendre sur ce lien : <u>https://portail.cegeplimoilou.ca/Citrix/VDIWeb/</u>
- 2. Cliquer sur « Détecter Receiver »

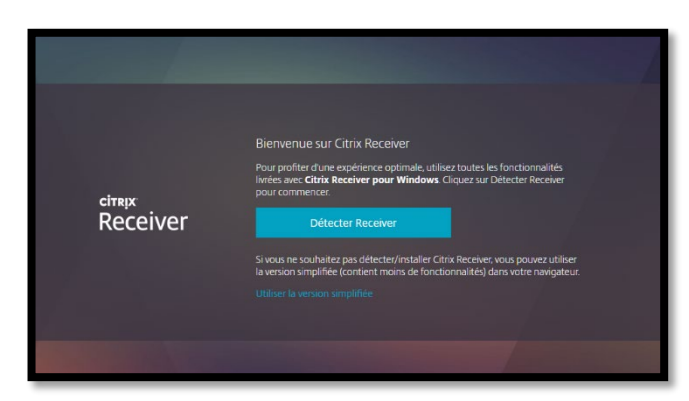

4. Enregistrer le fichier d'installation

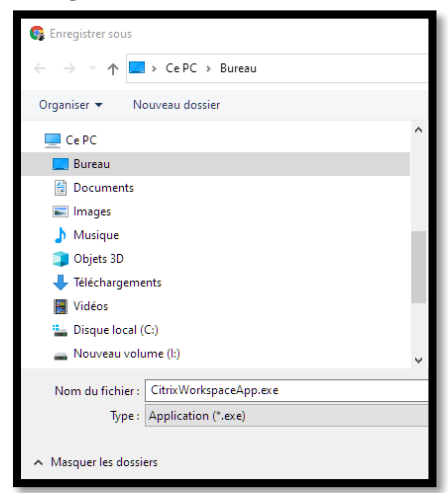

3. Cocher la case « J'accepte le contrat de licence Citrix » et cliquer sur « Télécharger »

|  | citrix<br>Receiver | Un instant, nous vérifions si Citrix Receiver est déjà installé.<br>Si Citrix Receiver en détecté une fenêtre saffichera dans quelques secondes.<br>Choisisse: Lancer l'application<br>Si aucune fenêtre ne saffiche, procédez au téléchargement.<br>Si aucune fenêtre ne saffiche, procédez au téléchargement.<br>Si aucune |
|--|--------------------|----------------------------------------------------------------------------------------------------|
|--|--------------------|----------------------------------------------------------------------------------------------------|

5. Ouvrir le fichier téléchargé et suivre les étapes d'installation.

| ★ Accès rapide           ■ Bureau         ; | <ul> <li>Aujourd'hui (1)</li> <li>CitiiWorksnasseApp eve</li> </ul> |
|---------------------------------------------|---------------------------------------------------------------------|
| Téléchargements                             | Plus tôt cette semaine (4)                                          |
| Images                                      | Cosetup577.exe                                                      |
| Creative Cloud Files                        | ✓ Semaine dernière (12) ▲ Acrobat_DC_Set-Up.exe                     |
| <ul> <li>OneDrive</li> </ul>                | 💽 setup.exe                                                         |
| 🔜 Bureau                                    | FortiClientVPNSetup_6.2.6.0951_x64.exe                              |
| Documents                                   | 👸 ChromeSetup.exe                                                   |
| 📰 Images                                    | V Plus tôt dans le mois (1)                                         |
| Pièces jointes                              | OfficeSetup.exe                                                     |
| Ce PC                                       |                                                                     |

\*\*\*Ne pas tenir compte de la fenêtre demandant d'enregistrer une adresse courriel (simplement fermer)

\*Une fois l'installation terminée, il suffit de retourner sur <u>portail.cegeplimoilou.ca/Citrix/VDIWeb/</u> pour se connecter à Citrix.

### **Connexion à CITRIX**

<u>En cas de problème, contacter la DSTI au 418 647-6600 #6533 ou se présenter au local 3416 (Qc) ou 2159 (Ch). Si le</u> problème survient en classe, demander à l'enseignant de contacter la DSTI (demande de service rapide).

- 1. Suivre ce lien : portail.cegeplimoilou.ca/Citrix/VDIWeb/
- 2. Cliquer sur « Ouvrir une session »

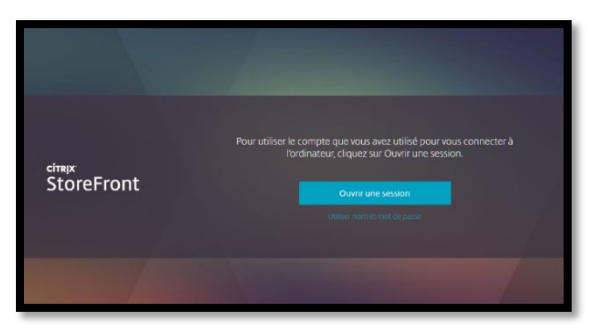

**3.** Entrer les informations de connexion \*Mêmes infos de connexion pour le réseau du Cégep

| Connexion             |             |           |         |
|-----------------------|-------------|-----------|---------|
| https://portail.cegep | limoilou.ca |           |         |
| Nom d'utilisateur     |             |           |         |
| Mot de passe          |             |           |         |
|                       |             | Connexion | Annuler |

4. Une fenêtre comme celle-ci apparaît. S'il y a plusieurs icônes, cliquer sur celui nommé « Services adaptés ».

| Citrix StoreFront                 | م 💠 |
|-----------------------------------|-----|
| Bureaux                           |     |
| Toutes (3)                        |     |
| Services Adaptés -<br>AntidoterdQ |     |

5. Appuyer sur « Ouvrir »

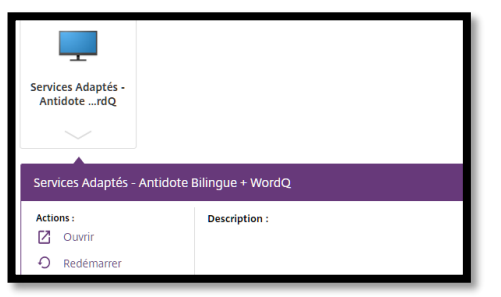

6. Entrer les informations de connexion \*Mêmes infos de connexion pour le réseau du Cégep

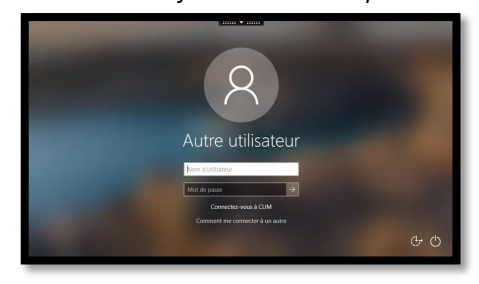

Une fois la connexion établie, cette fenêtre apparaît.
 \*Elle peut être légèrement différente, selon l'organisation du bureau lequel la connexion a été établie.

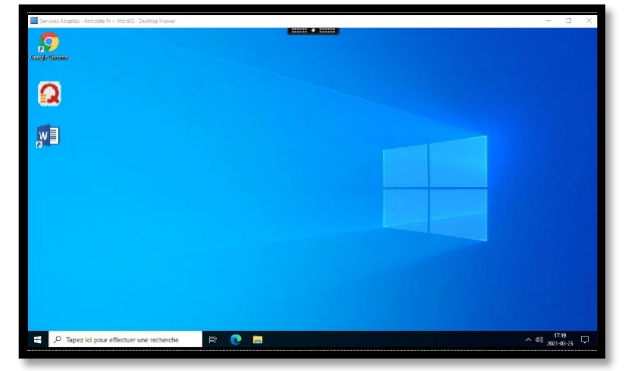

# Accès aux logiciels

#### Antidote

- 1. Cliquer sur cet ic ône
- Apparaît dans le coin inférieur gauche de l'écran

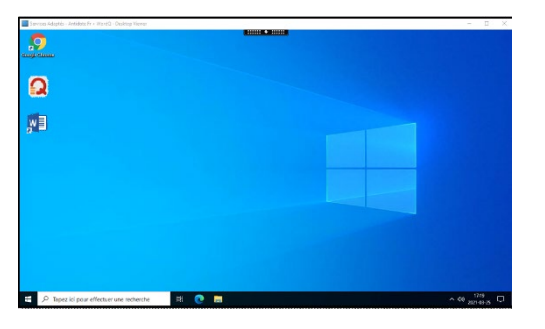

2. Ouvrir Word

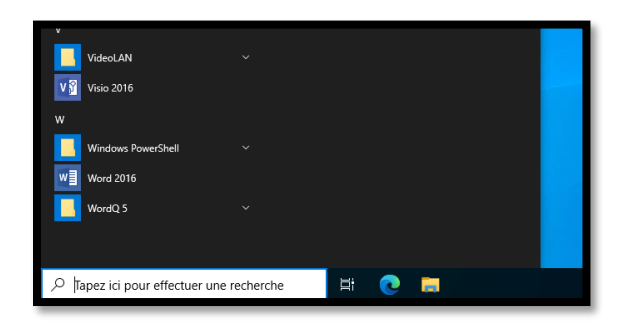

 $\times$ 

3. Les fonctions ANTIDOTE sont disponibles via l'onglet qui apparaît dans la barre de tâche.

|         | o-0 -                          |                 |                |                                                |            |              | Doct                      | umenti - vvoro | $\frown$            |              |                   |                    |                         | Ŧ            | —                                | ٥                     | ×    |
|---------|--------------------------------|-----------------|----------------|------------------------------------------------|------------|--------------|---------------------------|----------------|---------------------|--------------|-------------------|--------------------|-------------------------|--------------|----------------------------------|-----------------------|------|
| Fichier | Accueil                        | Insertion       | Création       | Disposition                                    | Références | Publipostage | e Révision                | Affichage      | Antidote            | ♀ Dites-nous | ce que vous vo    | oulez faire.       |                         | Co           | nnexion                          | ₽ Parta               | ager |
| Coller  | Couper<br>Copier<br>Reproduire | la mise en forn | Calibri<br>G I | (Corp = 11<br><u>S</u> = акає ж <sub>2</sub> ж | • A A A Aa | -   🍖   🗄 -  | - 1= - 1=-  <br>= = =   1 |                | ¶ AaBbC<br>- ∏ Norm | cDc AaBbCcDc | AaBbC(<br>Titre 1 | AaBbCcE<br>Titre 2 | AaB<br><sub>Titre</sub> | → ab<br>→ ab | Recherci<br>Remplac<br>Sélection | her ▼<br>er<br>nner ▼ |      |
|         | Presse-papi                    | ers             | Est.           | Polic                                          |            | Es.          | Paragra                   | phe            | G.                  |              | Style             |                    |                         | G.           | Modificat                        | ion                   | ~    |
|         |                                |                 |                |                                                |            |              |                           |                |                     |              |                   |                    |                         |              |                                  |                       |      |

# WordQ

1. Ouvrir « Word »

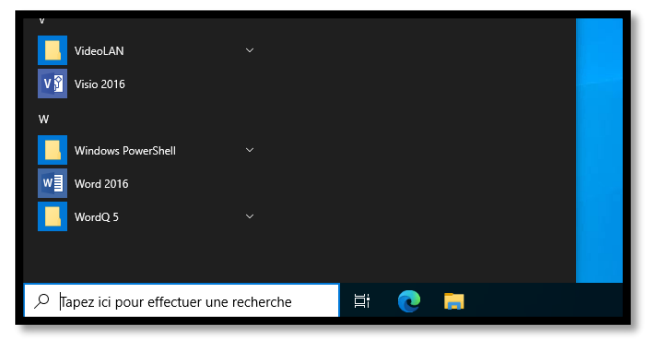

3. Suivre les étapes de création d'un nouvel utilisateur

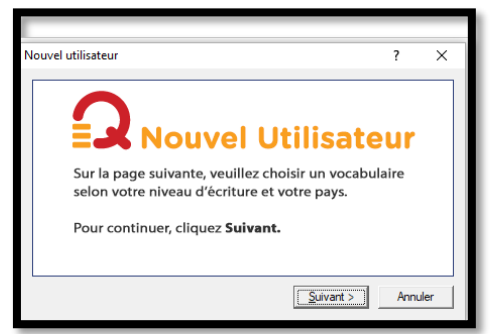

- Choisir « Français Canadien général »
- Sélectionner une voix francophone

#### 2. Ouvrir WordQ

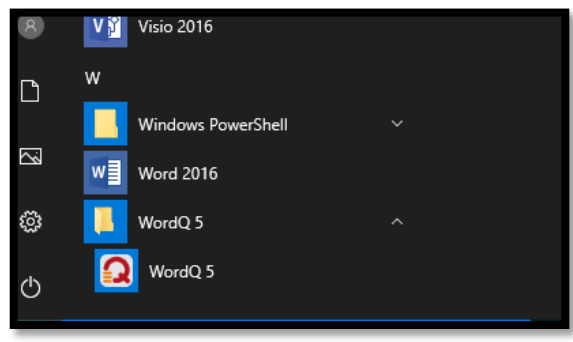

#### Dans cette fenêtre, remplacer le \* par le nom désiré

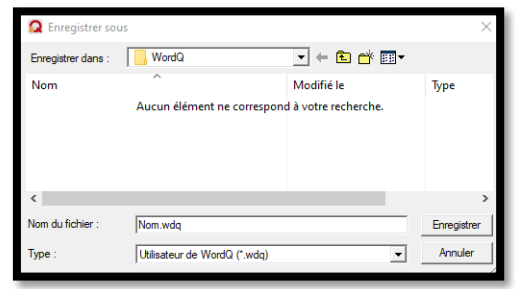

4. Les fonctions WordQ sont maintenant disponibles

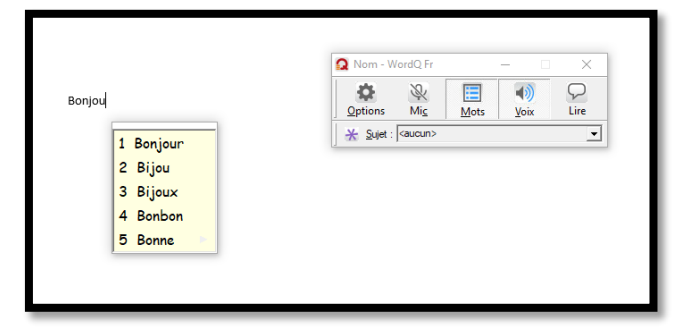